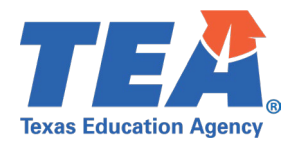

# Contents

| TSDS Upgrade Project: PEIMS Extended Year Test Cases2          | • |
|----------------------------------------------------------------|---|
| PEIMS Extended Year Test Case Guidance2                        | • |
| General Guidance                                               | • |
| Test Case 1 – Organization – Calendar3                         |   |
| Test Case 2 – Organization – Campus4                           |   |
| Test Case 3 – Staff – Profile Data5                            | , |
| Test Case 4 – Student – ESY Services6                          | ; |
| Test Case 5 – Student - Indicators                             | , |
| Test Case 6 – Student – Advanced Academics8                    | , |
| Test Case 7 – Student – Bilingual/ESL Summer School9           | ) |
| Test Case 8 – Student – Course Completion/Dual Credit10        | ) |
| Test Case 9 – Student – Course Completion11                    | • |
| Test Case 10 – Student – Attendance (Flexible)12               |   |
| Test Case 11 – Student – Attendance (Regular-ADSY)13           |   |
| Test Case 12 – Student – Extended School Year Services (ESY)14 |   |

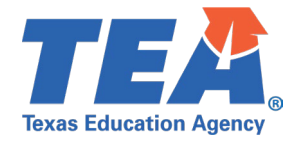

## TSDS Upgrade Project: PEIMS Extended Year Test Cases

# PEIMS Extended Year Test Case Guidance

## **General Guidance**

•

Comparison between the TSDS Parallel environment and the TSDS Production XML environment.

- Verify with your source system vendor(s) that they have transmitted all necessary domain and entity data to your Landing Zone individual operational data store (IODS) for the data collection you are parallel testing. The domain and entity information can be found at the following link: <u>Data Collection Documentation | TSDS (texasstudentdatasystem.org)</u>
- Correct the data in your source system software for any relevant Level 1.5 filters that are preventing data from being loaded into the TSDS Parallel environment.
  - This may also include mapping local descriptor values in the TSDS Data Management Center (DMC) application.
- Schedule Level 2 DMC Validations for the data collection you are parallel testing.
  - Return the next business day to review the fatal, special warning, and warning validation rules that are triggered compared to the validations in the TSDS Parallel environment PEIMS application.
- Run a data promotion in both environments.
  - Compare the record count for each category/subcategory on the Prepare/Finalize Submission page.
- Perform data validations in both environments.
  - Review the fatal, special warning, and warning validation rules that are triggered in each environment for differences.
- Generate the same set of reports in both environments.
  - Compare the report content for any differences in the reports, such as missing student, staff or campus data or inconsistencies between the information displayed.
  - Where applicable, verify data across multiple campuses using the 'By Campus' report parameter option.
  - Reminder reports generated in the TSDS Parallel environment will include "\_Parallel" in the file name and a watermark at the bottom of each page of the report.
  - Data Search
    - o Compare the data search results between the two environments.
  - Data Element Summary compare counts.
    - $\circ$  Compare the data element summary results between the two environments.
  - Data Retrieval compare data results.
    - Compare the data retrieval results between the two environments.

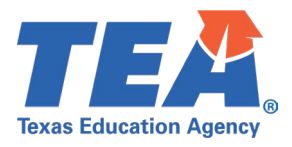

## **Test Case 1 – Organization – Calendar**

- Step 1: Complete all steps listed in the General Guidance section.
- *Step 2:* Check to ensure all calendar data are promoted using counts from DMC to Monitor Data Promotions in PEIMS application.
- Step 3: Run the PDM4-116-003 Campus Calendar Minutes Detail report.
- Step 4:For logic regarding promotion of calendar data, see the TSDS Upgrade Project:PEIMS Extended Year Promotion Logic document located at the following link:Data Collection Documentation | TSDS (texasstudentdatasystem.org)
- *Step 5:* Verify the following are being reported accurately:
  - Verify all fields from the campus calendar reporting period and instructional track are displayed as reported.

| Texas Education Agency<br>PDM4-116-003<br>v24.4.1<br>LEA: 701603 - SEDS I<br>Campus: 701603003 LE/                                                           | TSDS PE<br>LEARNING ISD<br>ARNING ELEMENTARY                                        | IMS TSDS PEIMS CAMPUS CALENDAR MINUTES DETAIL<br>Campus-Level Data<br>Campuses: All Campuses<br>2023 - 2024 Extended Year Collection, First Submission |                                      | Friday 05/31/2024 1:29 PM<br>Page 1 of 23 |
|----------------------------------------------------------------------------------------------------|-------------------------------------------------------------------------------------|----------------------------------------------------------------------------------------------------|--------------------------------------|-------------------------------------------|
| Instructional Track:<br>Instructional Program Tyj<br>Reporting Period Indicato<br>Reporting Period Begin D<br>Reporting Period End Da<br>Number Days Taught: | 00<br>pe: 16<br>or Code: 9<br>Date: 6/1/24, 12:00 AM<br>tte: 7/1/24, 12:00 AM<br>31 |                                                                                                    |                                      |                                           |
| Calander<br>Date                                                                                                    | School Day Event Code                                                               |                                                                                                    | School Day<br>Operational<br>Minutes | School Day<br>Instructional<br>Minutes    |
| 6/1/24, 12:00 AM                                                                                                    | 01 - Student Instructional Day (whole or                                            | r partial day)                                                                                                    | 455                                  | 0                                         |
| 6/2/24, 12:00 AM                                                                                                    | 01 - Student Instructional Day (whole of                                            | r partial day)                                                                                                    | 455                                  | 0                                         |
| 6/3/24, 12:00 AM                                                                                                    | 01 - Student Instructional Day (whole or                                            | r partial day)                                                                                                    | 455                                  | 0                                         |
| 6/4/24, 12:00 AM                                                                                                    | 01 - Student Instructional Day (whole or                                            | r partial day)                                                                                                    | 455                                  | 0                                         |
| 6/5/24, 12:00 AM                                                                                                    | 01 - Student Instructional Day (whole or                                            | r partial day)                                                                                                    | 455                                  | 0                                         |

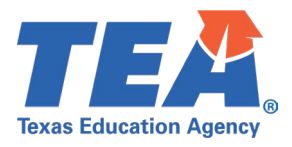

## **Test Case 2 – Organization – Campus**

- *Step 1:* Complete all steps listed in the <u>General Guidance</u> section.
- Step 2: Check to ensure campus data are promoted using counts from DMC to Monitor Data Promotions in PEIMS application.
- Step 3: Run the PDM4-116-008 Organization Expanded Learning Opportunities report.
- *Step 4:* For logic regarding promotion of campus data, see the TSDS Upgrade Project:
  - PEIMS Extended Year Promotion Logic document located at the following link: Data Collection Documentation | TSDS (texasstudentdatasystem.org)
- *Step 5:* Verify the following are being reported accurately:
  - Ensure the ELO Indicator, ELO Type Code, ELO Activity Code, ELO Days Scheduled Per Year, ELO Minutes Scheduled Per Day are displayed as reported.
  - Verify descriptions are correct.
- *Step 6:* Verify the campus name and ID are correct.

| Texas Education Agence<br>PDM4-116-008<br>v24.4.1 | TSDS PEIMS ORGANIZATION EXPANDED LEARNING OPPORTUNITIES TOM4-116-008 24.4.1 Campuses: All Campuses 2023 - 2024 Extended Year Collection, First Submission LEA: 701603 - SEDS LEARNING ISD |                  |                  |                                                                         |                      |                           |                                |                                  |  |  |  |  |  |
|---------------------------------------------------|----------------------------------------------------------------------------------------------------|------------------|------------------|-------------------------------------------------------------------------|----------------------|---------------------------|--------------------------------|----------------------------------|--|--|--|--|--|
| LEA: 701603 - SEDS LEARNING ISD                   |                                                                                                    |                  |                  |                                                                         |                      |                           |                                |                                  |  |  |  |  |  |
|                                                   |                                                                                                    |                  |                  |                                                                         |                      |                           |                                |                                  |  |  |  |  |  |
| Campus Name                                       | Campus ID                                                                                                    | ELO<br>Indicator | ELO Type<br>Code | ELO Type Code Desc                                                      | ELO Activity<br>Code | ELO Activity<br>Code Desc | ELO Days Scheduled<br>Per Year | ELO Minutes Scheduled Per<br>Day |  |  |  |  |  |
| LEARNING HIGH<br>SCHOOL                           | 701603001                                                                                                    | n                | 04               | Voluntary Expanded Learning Opportunity - Summer<br>(Submission 4 Only) | 01                   | Rigorous Coursework       | 20                             | 120                              |  |  |  |  |  |
| LEARNING MIDDLE<br>SCHOOL                         | 701603002                                                                                                    | У                | 04               | Voluntary Expanded Learning Opportunity - Summer<br>(Submission 4 Only) | 02                   | Mentoring                 | 20                             | 120                              |  |  |  |  |  |
|                                                   | 701603003                                                                                                    | n                | 04               | 120                                                                     |                      |                           |                                |                                  |  |  |  |  |  |

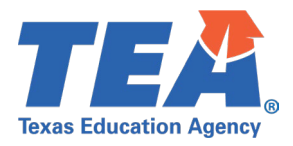

## Test Case 3 – Staff – Profile Data

- Step 1: Complete all steps listed in the General Guidance section.
- *Step 2:* Check to ensure all staff data are promoted using counts from DMC to Monitor Data Promotions in PEIMS application.
- *Step 3:* Run the PDM4-111-001 *Individual Staff Profiles* report.
- Step 4: For logic regarding promotion of staff data, see the TSDS Upgrade Project:PEIMS Extended Year Promotion Logic document located at the following link:Data Collection Documentation | TSDS (texasstudentdatasystem.org)
- *Step 5:* Verify the following are being reported accurately:
  - All staff data
  - All Staff Responsibilities
  - This report only includes teachers with the AdditionalDaysProgramTeacher data element.

| Texas Educatio<br>PDM4-111-001<br>v24.4.1<br>*** CO <b>NFIDE</b> I<br>LEA: 701 | on Agency<br>NTIAL * * *<br>603 - SEDS LI                                                              | EARNING ISD               |                   |                  | TSDS PE<br>2023 - 2024                             | IMS INDIVIDUAL ST<br>LEA-level Data<br>Campuses: All Campu<br>Extended Year Collectio | AFF PROFILES<br>uses<br>n, First Submission | Friday 05/31/2024 1:30 PM<br>Page 1 of 6 |
|--------------------------------------------------------------------------------|----------------------------------------------------------------------------------------------------|---------------------------|-------------------|------------------|----------------------------------------------------|---------------------------------------------------------------------------------------|---------------------------------------------|------------------------------------------|
| Staff Unique II                                                                | Staff Unique ID: 1121255418                                                                            |                           |                   |                  |                                                    | XXXXX3189                                                                             |                                             |                                          |
| Name:                                                                          | Name:<br>(first)<br>Generation:<br>Date of Birth:<br>Sex:<br>Race/Ethnicity<br>Total Years Experience: |                           |                   |                  | (middle)<br>Jr.<br>4/5/1990<br>F<br>H,B<br>20<br>2 |                                                                                       | (last)                                      |                                          |
|                                                                                | Years Expe                                                                                             | rience in LEA:            |                   |                  | 15                                                 |                                                                                       |                                             | <br>                                     |
|                                                                                |                                                                                                    | STAFF F                   | RESPONS           | BILITIE          | s                                                  |                                                                                       | ADSY                                        |                                          |
| Campus<br>701603001                                                            | Role ID<br>087                                                                                         | Service<br>ID<br>N1300500 | Pop<br>Serv<br>04 | Stu<br>Serv<br>5 | Class<br>Type<br>02                                | Class<br>ID<br>000000000CTE1                                                          | Program<br>Teacher<br>1                     |                                          |

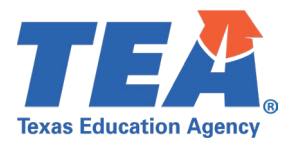

#### **Test Case 4 – Student – ESY Services**

- Step 1: Complete all steps listed in the General Guidance section.
- *Step 2:* Check to ensure all student data are promoted using counts from DMC to Monitor Data Promotions in PEIMS application.
- Step 3: Run the PDM4-120-001 Extended School Year (ESY) Services Roster report.
- Step 4: For logic regarding promotion of student data, see the TSDS Upgrade Project:PEIMS Extended Year Promotion Logic document located at the following link:Data Collection Documentation | TSDS (texasstudentdatasystem.org)
- *Step 5:* Verify the following are being reported accurately:
  - All student data
  - Instructional Setting
  - ESY Contact Hours

| Texas Education Agency<br>PDM4-120-001<br>v24.4.2<br>*** CONFIDENTIAL ***<br>LEA: 701603 - SEDS LEARNING ISD | TSDS PEIMS EX | Friday   | / 05/31/2024 1:30 PM<br>Page 1 of 2 |                            |       |                          |                         |
|----------------------------------------------------------------------------------------------------|---------------|----------|-------------------------------------|----------------------------|-------|--------------------------|-------------------------|
| Student Name                                                                                                 | Unique ID     | Local ID | Student ID                          | Campus ID<br>of Enrollment | Grade | Instructional<br>Setting | ESY<br>Contact<br>Hours |
|                                                                                                    | 1121715567    | 810533   | XXXXX4927                           | 701603003                  | PK    | 02                       | 10.0                    |
|                                                                                                    | 1121715567    | 810533   | XXXXX4927                           | 701603003                  | PK    | 30                       | 5.0                     |
|                                                                                                    | 1121696988    | 841831   | XXXXX3736                           | 701603003                  | KG    | 01                       | 5.0                     |
|                                                                                                    | 1121696988    | 841831   | XXXXX3736                           | 701603003                  | KG    | 08                       | 10.0                    |
| Total Students Receiving ESY Services:                                                                       | 2             |          |                                     |                            |       |                          |                         |
|                                                                                                    |               |          |                                     |                            |       |                          |                         |
|                                                                                                    |               |          |                                     |                            |       |                          |                         |

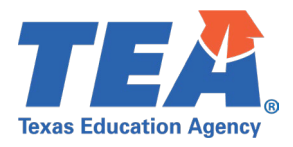

## Test Case 5 – Student - Indicators

- Step 1: Complete all steps listed in the General Guidance section.
- Step 2: Check to ensure all student data are promoted using counts from DMC to Monitor Data Promotions in PEIMS application.
- Step 3: Run the PDM4-120-003 Student Indicator Report by Grade report.
- Step 4:For logic regarding promotion of student data, see the TSDS Upgrade Project:PEIMS Extended Year Promotion Logic document located at the following link:Data Collection Documentation | TSDS (texasstudentdatasystem.org)
- *Step 5:* Verify the following are being reported accurately:
  - All student demographic data
  - Emerg Biling
  - G&T
  - Spec Ed
  - Flex Attend Type
  - Dual Cred
  - Fost Care
  - Attr Code
  - Mig Code
  - Addtl Days Pgm Part
  - Totals for grades
  - Total Students for LEA

| Texas Education Agency     TSDS PEIMS STUDENT INDICATOR REPORT BY GRADE     Friday 05/31/2024 1:30 PM       PDM4-120-003     LEA-level Data     Page 11 of 11       v24.4.2     Campuses: All Campuses     Page 11 of 11       v24.4.2     2023 - 2024 Extended Year Collection, First Submission     Page 11 of 11       Grade: 12     Finday 05/31/2024 1:30 PM     Page 11 of 11 |            |          |                       |     |          |                    |               |      |                 |             |            |                        |              |              |              |             |                           |
|----------------------------------------------------------------------------------------------------|------------|----------|-----------------------|-----|----------|--------------------|---------------|------|-----------------|-------------|------------|------------------------|--------------|--------------|--------------|-------------|---------------------------|
| Student Name                                                                                                    | Unique ID  | Local II | D Student             | D   | Sex      | Ethnicity/<br>Race | Date of Birth | ]    | Emerg<br>Biling | G&T         | Spec<br>Ed | Flex<br>Attend<br>Type | Dual<br>Cred | Fost<br>Care | Attr<br>Code | Mig<br>Code | Addtl<br>Days<br>Pgm Part |
|                                                                                                    | 1121335373 | 826485   | XXXXXX                | 578 | М        | W                  | 01/20/2008    |      | 1               | 1           | N          |                        | 0            | 1            | 01           | 1           | 0                         |
|                                                                                                    | 1121335373 | 826485   | XXXXXX                | 578 | М        | W                  | 01/20/2008    |      | 1               | 1           | N          |                        | 1            | 1            | 01           | 1           | 0                         |
|                                                                                                    | 1121337643 | 521859   | XXXXX0                | 578 | F        | W                  | 08/30/2009    |      | F               | 1           | N          |                        | 1            | 2            | 02           | 0           | 0                         |
|                                                                                                    | 1121337643 | 521859   | XXXXX0                | 578 | F        | W                  | 08/30/2009    |      | F               | 1           | N          |                        | 0            | 2            | 02           | 0           | 0                         |
|                                                                                                    | 1121342361 | 803371   | XXXXX5                | 889 | M        | н                  | 11/25/2010    |      | S               | 1           | N          |                        | 0            | 3            | 03           | 1           | 0                         |
|                                                                                                    | 1121342361 | 803371   | 20005                 | 889 | M        | H                  | 11/25/2010    |      | S               | 1           | N          |                        | 1            | 3            | 03           | 1           | 0                         |
|                                                                                                    | 1121128800 | 832031   |                       | 744 | IVI<br>M | VV<br>W            | 10/02/2007    |      |                 | 1           | N          |                        | 1            | 0            | 00           | 0           | 0                         |
|                                                                                                    | 1121120000 | 032031   | ~~~~~                 | /44 | IVI      | vv                 | 10/02/2007    |      |                 | 1           | IN         |                        | U            | U            | 00           | U           | 0                         |
|                                                                                                    |            | _        | Emergent<br>Bilingual | G 8 | т        | Spec F             | Ed Flex       | Atte | nd              | Dual Credit | Fo         | ost Care               | Attr         | Code         | Mig          | Code        | Addtl Days<br>Pgm Part    |
| Student Indicator Totals for Gr                                                                                                    | ade 12:    |          | 2                     | 8   |          | 0                  |               | 0    |                 | 4           |            | 2                      |              | 6            |              | 4           | 0                         |
| Total Students for Grade 12:                                                                                                    |            |          | 8                     |     |          |                    |               |      |                 |             |            |                        |              |              |              |             |                           |
|                                                                                                    |            |          | Emergent<br>Bilingual | G 8 | т        | Spec E             | Ed Flex       | Atte | nd              | Dual Credit | Fo         | ost Care               | Attr         | Code         | Mig          | Code        | Addtl Days<br>Pgm Part    |
| Student Indicator Totals for LE                                                                                                    | EA:        | - L      | 4                     | 8   |          | 2                  |               | 3    |                 | 4           |            | 4                      |              | 12           |              | 7           | 7                         |
| Total Students for LEA: 18                                                                                                    |            |          |                       |     |          |                    |               |      |                 |             |            |                        |              |              |              |             |                           |

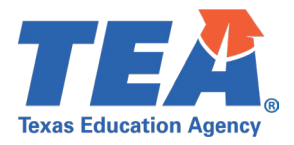

## Test Case 6 – Student – Advanced Academics

- Step 6: Complete all steps listed in the General Guidance section.
- *Step 7:* Check to ensure all student data are promoted using counts from DMC to Monitor Data Promotions in PEIMS application.
- *Step 8:* Run the PDM4-120-005 *Student Advanced Academic Roster by Grade* report.

Verify the following are being reported accurately:

Step 9: For logic regarding promotion of student data, see the TSDS Upgrade Project:PEIMS Extended Year Promotion Logic document located at the following link:Data Collection Documentation | TSDS (texasstudentdatasystem.org)

Step 10:

- All student data
- T-STEM
- P-TECH
- New Tech
- Early College High School

| Texas Education Agency<br>PDM4-120-005<br>v23.4.2<br>*** CONFIDENTIAL ***<br>LEA: 015901 - ALAMO HEIGHTS ISD | TSDS PEIMS ST      | Wedr       | esday 08/12/2024 1:25 PM<br>Page 1 of 1 |             |               |        |        |             |                                    |
|----------------------------------------------------------------------------------------------------|--------------------|------------|-----------------------------------------|-------------|---------------|--------|--------|-------------|------------------------------------|
| Student Name                                                                                                 | Unique ID Local ID | Student ID | GS<br>ee<br>nx                          | E<br>t<br>h | Date of Birth | T-STEM | P-TECH | New<br>Tech | Early<br>College<br>High<br>School |
|                                                                                                    |                    |            | No Data To F                            | leport      |               |        |        |             |                                    |

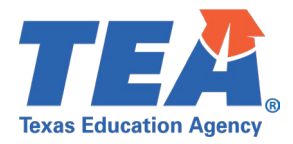

## **Test Case 7 – Student – Bilingual/ESL Summer School**

- *Step 1:* Complete all steps listed in the <u>General Guidance</u> section.
- *Step 2:* Check to ensure all student data are promoted using counts from DMC to Monitor Data Promotions in PEIMS application.
- Step 3: Run the PDM4-120-004 Bilingual/ESL Summer School Roster report.
- Step 4:For logic regarding promotion of student data, see the TSDS Upgrade Project:PEIMS Extended Year Promotion Logic document located at the following link:Data Collection Documentation | TSDS (texasstudentdatasystem.org)
- *Step 5:* Verify the following are being reported accurately:
  - All student data
  - All totals

| Texas Education Agency<br>PDM4-120-004<br>v24.4.4<br>*** CONFIDENTIAL ***<br>LEA: 701603 - SEDS LEARNING ISD | TSDS PEIM               | S BILINGUAL/ES<br>LEA-le<br>Campuses:<br>3 - 2024 Extended Yea | Friday 05/31/2024 1:30<br>Page 1 |             |                      |                                         |   |  |
|----------------------------------------------------------------------------------------------------|-------------------------|----------------------------------------------------------------|----------------------------------|-------------|----------------------|-----------------------------------------|---|--|
| Student Name                                                                                                 | Unique ID<br>1121637175 | Local ID<br>840664<br>1                                        | Student ID<br>XXXXX2689          | Grade<br>01 | Emerg<br>Biling<br>3 | Campus ID<br>of Enrollment<br>701603003 | - |  |
| Grade Summary:                                                                                               | Grade01                 | Total Student<br>1                                             | s                                |             |                      |                                         |   |  |

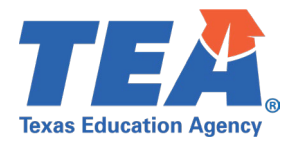

## Test Case 8 – Student – Course Completion/Dual Credit

- Step 1: Complete all steps listed in the General Guidance section.
- Step 2: Check to ensure all student data are promoted using counts from DMC to Monitor Data Promotions in PEIMS application.
- Step 3: Run the PDM4-133-001 Students with Dual Credit and College Credit Hours report.
- Step 4: For logic regarding promotion of student data, see the TSDS Upgrade Project:

PEIMS Extended Year Promotion Logic document located at the following link: Data Collection Documentation | TSDS (texasstudentdatasystem.org)

- *Step 5:* Verify the following are being reported accurately:
  - All student data
  - Service ID
  - Course Description
  - Class ID
  - Crs Seq
  - Course Finish
  - Pass/Fail Credit
  - College Credit Hours

| Texas Education Agency     TSDS PEIMS STUDENTS WITH DUAL CREDIT COURSES AND COLLEGE CREDIT HOURS     Frida       PDM4-133-001     LEA-level Data     V24.4.3     Campuses: All Campuses       v24.4.3     Campuses: All Campuses     2023 - 2024 Extended Year Collection, First Submission       LEA:     701803 - SEDS LEARNING ISD |           |                    |                         |                |                                  |                           |                                 |                          |                       |                           |                                 |   |
|----------------------------------------------------------------------------------------------------|-----------|--------------------|-------------------------|----------------|----------------------------------|---------------------------|---------------------------------|--------------------------|-----------------------|---------------------------|---------------------------------|---|
| Student Name                                                                                                    | Unique ID | Local ID<br>826485 | Student ID<br>XXXXX0578 | Gr<br>12       | Service ID<br>03010200           | Course Description<br>BIO | Class ID<br>00000000000DC       | Course<br>Sequence<br>D0 | Course<br>Finish<br>1 | Pass/Fail<br>Credit<br>03 | College<br>Credit<br>Hours<br>5 |   |
|                                                                                                    |           | 803371<br>832631   | XXXXX5889<br>XXXXX3744  | 12<br>12<br>12 | 03010200<br>03010200<br>03010200 | BIO<br>BIO                | 000000000000DC<br>00000000000DC | D0<br>D0                 | 1                     | 08<br>01                  | 5<br>5                          |   |
|                                                                                                    |           |                    |                         |                |                                  |                           |                                 |                          |                       |                           |                                 | , |

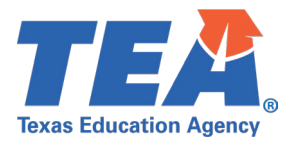

## **Test Case 9 – Student – Course Completion**

- Step 6: Complete all steps listed in the General Guidance section.
- Step 7: Check to ensure all student data are promoted using counts from DMC to Monitor Data Promotions in PEIMS application.
- Step 8: Run the PDM4-133-004 Student Course Completion Detail report.
- *Step 9:* For logic regarding promotion of student data, see the TSDS Upgrade Project: PEIMS Extended Year Promotion Logic document located at the following link:

Data Collection Documentation | TSDS (texasstudentdatasystem.org)

Verify the following are being reported accurately:

- All student data
- Service ID

Step 10:

- Course Description
- Class ID
- Crs Seq
- Begin Date
- End Date
- Pass/Fail
- P/F Code

| Texas Education Agency<br>PDM4-133-004<br>v24.4.1<br>***CONFIDENTIAL***<br>LEA: 701603 - SEDS LEARNING<br>Campus: 701603001 - LEARNING | ion Agency<br>4 TSDS PEIMS STUDENT COURSE COMPLETION DETAIL<br>LEA-level Data   All Courses Completed<br>Campuses: ALL<br>2023 - 2024 Extended Year Collection, First Submission<br>603 - SEDS LEARNING ISD<br>603001 - LEARNING HIGH SCHOOL |                         |            |               |                    |               |            |            |            | Friday 05/31/2024 1:30 PM<br>Page 1 of 2 |             |  |  |  |  |
|----------------------------------------------------------------------------------------------------|----------------------------------------------------------------------------------------------------|-------------------------|------------|---------------|--------------------|---------------|------------|------------|------------|------------------------------------------|-------------|--|--|--|--|
| Student Name                                                                                                    | Unique ID                                                                                                    | Local ID/<br>Student ID | Grd<br>Lvl | Service<br>ID | Course Description | Class ID      | Crs<br>Seq | Begin Date | End Date   | Pass/<br>Fail                            | P/F<br>Code |  |  |  |  |
|                                                                                                    | 1121335373                                                                                                    | 826485                  | 12         | 03010200      | BIO                | 0000000000DC  | D0         | 06/01/2024 | 07/01/2024 | Ν                                        | 03          |  |  |  |  |
|                                                                                                    |                                                                                                    | XXXXX0570               |            | CP110100      | CPELA              | 00000000000CP | 1          | 06/01/2024 | 07/01/2024 | Ν                                        | 03          |  |  |  |  |
|                                                                                                    |                                                                                                    |                         |            | N1300510      | CMTCHED            | 000000000CTE2 | 1          | 06/01/2024 | 07/01/2024 | Y                                        | 04          |  |  |  |  |
|                                                                                                    | 1121337643                                                                                                    | 521859<br>XXXXX0578     | 12         | 03010200      | BIO                | 0000000000DC  | D0         | 06/01/2024 | 07/01/2024 | Y                                        | 05          |  |  |  |  |
|                                                                                                    |                                                                                                    |                         |            | CP110100      | CPELA              | 00000000000CP | 1          | 06/01/2024 | 07/01/2024 | Y                                        | 06          |  |  |  |  |
|                                                                                                    |                                                                                                    |                         |            | N1300500      | CDAFOUND           | 000000000CTE1 | 1          | 06/01/2024 | 07/01/2024 | Y                                        | 07          |  |  |  |  |
|                                                                                                    |                                                                                                    |                         |            | N1300510      | CMTCHED            | 000000000CTE2 | 1          | 06/01/2024 | 07/01/2024 | Y                                        | 07          |  |  |  |  |
|                                                                                                    | 1121342361                                                                                                    | 803371<br>XXXXX5889     | 12         | 03010200      | BIO                | 0000000000DC  | D0         | 06/01/2024 | 07/01/2024 | Ν                                        | 08          |  |  |  |  |
|                                                                                                    |                                                                                                    |                         |            | CP110100      | CPELA              | 00000000000CP | 1          | 06/01/2024 | 07/01/2024 | N                                        | 08          |  |  |  |  |
|                                                                                                    | 1121128866                                                                                                    | 832631<br>XXXXX3744     | 12         | 03010200      | BIO                | 0000000000DC  | D0         | 05/01/2024 | 07/01/2024 | Y                                        | 01          |  |  |  |  |
|                                                                                                    |                                                                                                    |                         |            | CP110100      | CPELA              | 00000000000CP | 1          | 06/01/2024 | 09/01/2024 | Y                                        | 01          |  |  |  |  |
|                                                                                                    |                                                                                                    |                         |            | N1300500      | CDAFOUND           | 000000000CTE1 | 1          | 06/01/2024 | 07/01/2024 | Ν                                        | 02          |  |  |  |  |

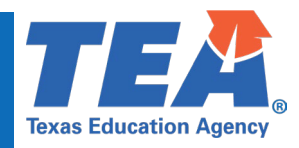

#### **Test Case 10 – Student – Attendance (Flexible)**

- *Step 1:* Complete all steps listed in the <u>General Guidance</u> section.
- *Step 1:* Check to ensure all student data are promoted using counts from DMC to Monitor Data Promotions in PEIMS application.
- Step 2: Run the PDM4-130-001 Flex Attendance Superintendent's Report of Student Attendance report.
- Step 3: For logic regarding promotion of student data, see the TSDS Upgrade Project: PEIMS Extended Year Promotion Logic document located at the following link: Data Collection Documentation | TSDS (texasstudentdatasystem.org)

*Step 4:* Verify the following are being reported accurately:

• All columns and rows on this report should be reviewed.

| Tex<br>PDI<br>v23 | as Education Agency TSDS PEIMS<br>VI4-130-001<br>:4.1 | S FLEX ATTEND | ANCE – SUPER    | RINTENDENT'        | S REPORT OF       | STUDENT AT | TENDANCE | Monday 06/03 | 3/2024 9:17 AM<br>Page 4 of 4 |  |  |  |  |
|-------------------|-------------------------------------------------------|---------------|-----------------|--------------------|-------------------|------------|----------|--------------|-------------------------------|--|--|--|--|
|                   |                                                       | 2022          | - 2023 Extended | Year Collection, A | ccepted Submissio | on         |          |              |                               |  |  |  |  |
| LE/               |                                                       |               |                 |                    |                   |            |          |              |                               |  |  |  |  |
| Pro               | Program Type: OFSPD C/P                               |               |                 |                    |                   |            |          |              |                               |  |  |  |  |
| Tot               | al Grade Summary                                      |               |                 |                    |                   |            |          |              |                               |  |  |  |  |
|                   |                                                       | 06            | 07              | 08                 | 09                | 10         | 11       | 12           | Total                         |  |  |  |  |
|                   | Fligible Minutes Descent                              |               |                 |                    | 2.506             | 0.700      | 52.225   | 14 554       | 1000 255                      |  |  |  |  |
| В.                | Eligible Minutes Present                              | 0             | 0               | 0                  | 2,590             | 8,780      | 03,320   | 41,004       | 100,200                       |  |  |  |  |
| D.                | Adjusted Eligible Equivalent Days                     | 0.00          | 0.00            | 0.00               | 10.82             | 30.58      | 222.19   | 173.14       | 442.73                        |  |  |  |  |
| E.                | Individue Minutos Present                             | 0.00          | 0.00            | 0.00               | 10.02             | 0.50       | 222.19   | 173.13       | 442.74                        |  |  |  |  |
| F.                | Ineligible Equivalent Days                            | 0.00          | 0.00            | 0.00               | 0.00              | 0.00       | 0.00     | 0.00         | 0.00                          |  |  |  |  |
| G.                | Davs Eligible in Preg Rel Serv                        | 0             | 0               | 0                  | 0                 | 0          | 0        | 0            | 0                             |  |  |  |  |
| H.                | Days Eligible in SpecEd Main                          | ō             | õ               | ō                  | ŏ                 | õ          | ō        | ō            | ō                             |  |  |  |  |
| 1.1               | BE - Days Eligible in Bilingual/ESL                   | 0.00          | 0.00            | 0.00               | 0.00              | 0.00       | 0.00     | 0.00         | 0.00                          |  |  |  |  |
| 1.2               | D1 - Days Eligible in Bil Dual Lang                   | 0.00          | 0.00            | 0.00               | 0.00              | 0.00       | 0.00     | 0.00         | 0.00                          |  |  |  |  |
| 1.3               | D2 (EB) - Days Eligible in Bil Dual Lang              | 0.00          | 0.00            | 0.00               | 0.00              | 0.00       | 0.00     | 0.00         | 0.00                          |  |  |  |  |
| 1.4               | D2 (Non-EB) - Days Eligible in Bil Dual Lang          | 0.00          | 0.00            | 0.00               | 0.00              | 0.00       | 0.00     | 0.00         | 0.00                          |  |  |  |  |
| J.                | Days Eligible in Resid Facility                       | 0.00          | 0.00            | 0.00               | 0.00              | 0.00       | 0.00     | 0.00         | 0.00                          |  |  |  |  |
| K1.               | Early Ed Eco Dis Elig Days                            | х             | х               | х                  | х                 | х          | х        | X            | 0.000                         |  |  |  |  |
| K2.               | Early Ed Lang Elig Days                               | X             | X               | X                  | X                 | X          | X        | X            | 0.000                         |  |  |  |  |
| L.                | Preg Related Serv FTE                                 | 0.000         | 0.000           | 0.000              | 0.000             | 0.000      | 0.000    | 0.000        | 0.000                         |  |  |  |  |
| M.                | Special Education FTE                                 | 0.000         | 0.000           | 0.000              | 0.000             | 0.000      | 0.000    | 0.000        | 0.000                         |  |  |  |  |
| 0                 | Preg Related Serv Refined ADA                         | 0.000         | 0.000           | 0.000              | 0.000             | 0.000      | 0.000    | 0.000        | 0.000                         |  |  |  |  |
| P.                | SpecEd Main Refined ADA                               | 0.000         | 0.000           | 0.000              | 0.000             | 0.000      | 0.000    | 0.000        | 0.000                         |  |  |  |  |
| 01                | BE - Bil/ESI Refined ADA                              | 0.000         | 0.000           | 0.000              | 0.000             | 0.000      | 0.000    | 0.000        | 0.000                         |  |  |  |  |
| Q.2               | D1 - Bil Dual Lang Refined ADA                        | 0.000         | 0.000           | 0.000              | 0.000             | 0.000      | 0.000    | 0.000        | 0.000                         |  |  |  |  |
| Q.3               | D2 (EB) - Bil Dual Lang Refined ADA                   | 0.000         | 0.000           | 0.000              | 0.000             | 0.000      | 0.000    | 0.000        | 0.000                         |  |  |  |  |
| Q.4               | D2 (Non-EB) - Bil Dual Lang Refined ADA               | 0.000         | 0.000           | 0.000              | 0.000             | 0.000      | 0.000    | 0.000        | 0.000                         |  |  |  |  |
| R.                | Resid Facility Refined ADA                            | 0.000         | 0.000           | 0.000              | 0.000             | 0.000      | 0.000    | 0.000        | 0.000                         |  |  |  |  |
| S.1               | Early Ed Eco Dis Refined ADA                          | X             | Х               | Х                  | Х                 | Х          | X        | х            | 0.000                         |  |  |  |  |
| S.2               | Early Ed Lang Refined ADA                             | X             | Х               | х                  | Х                 | Х          | X        | х            | 0.000                         |  |  |  |  |
| Τ.                | Regular Program Ref ADA                               | 0.000         | 0.000           | 0.000              | 0.060             | 0.203      | 1.234    | 0.962        | 2.459                         |  |  |  |  |
| U.                | Total Refined ADA                                     | 0.000         | 0.000           | 0.000              | 0.060             | 0.203      | 1.234    | 0.962        | 2.459                         |  |  |  |  |
|                   |                                                       |               |                 |                    |                   |            |          |              |                               |  |  |  |  |

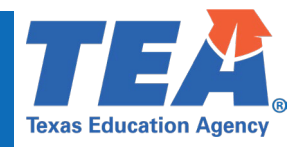

## **Test Case 11 – Student – Attendance (Regular-ADSY)**

- Step 1: Complete all steps listed in the General Guidance section.
- Step 2: Check to ensure all student data are promoted using counts from DMC to Monitor Data Promotions in PEIMS application.
- *Step 2:* Run the PDM4-130-003 *Superintendent's Report of ADSY Attendance* report.
  - This report includes Remote Synchronous data.
- Step 3: For logic regarding promotion of student data, see the TSDS Upgrade Project:

PEIMS Extended Year Promotion Logic document located at the following link:

Data Collection Documentation | TSDS (texasstudentdatasystem.org)

Step 4: Verify the following are being reported accurately:

• All columns and rows on this report should be reviewed.

| Texas Education Agency<br>PDM4-130-003<br>v24.4.3<br>LEA: 701603 - SEDS LEARNING ISD | Texas Education Agency     TSDS PEIMS SUPERINTENDENT'S REPORT OF ADSY ATTENDANCE       PDM4-130-003     LEA-level Data       v24.4.3     Campuses: ALL       LEA:     701603 - SEDS LEARNING ISD       2023 - 2024 Extended Year Collection, First Submission |         |         |         |       |       |         |         |  |  |  |  |
|--------------------------------------------------------------------------------------|----------------------------------------------------------------------------------------------------|---------|---------|---------|-------|-------|---------|---------|--|--|--|--|
| Reporting Period: 9                                                                  |                                                                                                    |         |         |         |       |       |         |         |  |  |  |  |
|                                                                                      | PK                                                                                                    | KG      | 01      | 02      | 03    | 04    | 05      | Total   |  |  |  |  |
| B. Days Membership                                                                   | 31.0                                                                                                    | 31.0    | 31.0    | 31.0    | 0.0   | 0.0   | 40.0    | 164.0   |  |  |  |  |
| C. Total Eligible Days                                                               | 31.0                                                                                                    | 31.0    | 31.0    | 31.0    | 0.0   | 0.0   | 40.0    | 164.0   |  |  |  |  |
| D.1 BE - Elig Days Bilingual/ESL                                                     | 0.0                                                                                                    | 31.0    | 31.0    | 0.0     | 0.0   | 0.0   | 31.0    | 93.0    |  |  |  |  |
| D.2 D1 - Elig Days Bil Dual Lang                                                     | 0.0                                                                                                    | 0.0     | 0.0     | 0.0     | 0.0   | 0.0   | 0.0     | 0.0     |  |  |  |  |
| D.3 D2 (EB) - Elig Days Bil Dual Lang                                                | 0.0                                                                                                    | 0.0     | 0.0     | 0.0     | 0.0   | 0.0   | 0.0     | 0.0     |  |  |  |  |
| D.4 D2 (Non-EB) - Elig Days Bil Dual Lang                                            | 0.0                                                                                                    | 0.0     | 0.0     | 0.0     | 0.0   | 0.0   | 0.0     | 0.0     |  |  |  |  |
| E. Elig Days Preg Rel Serv                                                           | 0.0                                                                                                    | 0.0     | 0.0     | 0.0     | 0.0   | 0.0   | 0.0     | 0.0     |  |  |  |  |
| F. Elig Days SpecEd Main                                                             | 0.0                                                                                                    | 0.0     | 0.0     | 0.0     | 0.0   | 0.0   | 0.0     | 0.0     |  |  |  |  |
| G.1 BE - Bil/ESL Refined ADA                                                         | 0.000                                                                                                    | 0.172   | 0.172   | 0.000   | 0.000 | 0.000 | 0.172   | 0.517   |  |  |  |  |
| G.2 D1 - Bil Dual Lang Refined ADA                                                   | 0.000                                                                                                    | 0.000   | 0.000   | 0.000   | 0.000 | 0.000 | 0.000   | 0.000   |  |  |  |  |
| G.3 D2 (EB) - Bil Dual Lang Refined ADA                                              | 0.000                                                                                                    | 0.000   | 0.000   | 0.000   | 0.000 | 0.000 | 0.000   | 0.000   |  |  |  |  |
| G.4 D2 (Non-EB) - Bil Dual Lang Refined ADA                                          | 0.000                                                                                                    | 0.000   | 0.000   | 0.000   | 0.000 | 0.000 | 0.000   | 0.000   |  |  |  |  |
| H. SpecEd Main Refined ADA                                                           | 0.000                                                                                                    | 0.000   | 0.000   | 0.000   | 0.000 | 0.000 | 0.000   | 0.000   |  |  |  |  |
| <ol> <li>Preg Related Serv FTE</li> </ol>                                            | 0.000                                                                                                    | 0.000   | 0.000   | 0.000   | 0.000 | 0.000 | 0.000   | 0.000   |  |  |  |  |
| J. Special Education FTE                                                             | 0.000                                                                                                    | 0.082   | 0.082   | 0.000   | 0.000 | 0.000 | 0.082   | 0.246   |  |  |  |  |
| K. Regular Program Ref ADA                                                           | 0.172                                                                                                    | 0.090   | 0.090   | 0.172   | 0.000 | 0.000 | 0.140   | 0.665   |  |  |  |  |
| L. Total Refined ADA                                                                 | 0.172                                                                                                    | 0.172   | 0.172   | 0.172   | 0.000 | 0.000 | 0.222   | 0.911   |  |  |  |  |
| M. Percent in Attendance                                                             | 100.00%                                                                                                    | 100.00% | 100.00% | 100.00% | 0.00% | 0.00% | 100.00% | 100.00% |  |  |  |  |
|                                                                                      |                                                                                                    |         |         |         |       |       |         |         |  |  |  |  |

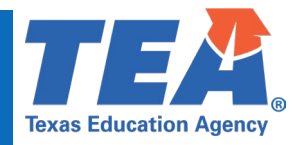

## Test Case 12 – Student – Extended School Year Services (ESY)

- Step 1: Complete all steps listed in the General Guidance section.
- *Step 3:* Check to ensure all student data are promoted using counts from DMC to Monitor Data Promotions in PEIMS application.
- Step 2: Run the PDM4-140-001 Extended School Year Services by Instructional Setting report.
- Step 3: For logic regarding promotion of student data, see the TSDS Upgrade Project: PEIMS Extended Year Promotion Logic document located at the following link: Data Collection Documentation | TSDS (texasstudentdatasystem.org)
- *Step 4:* Verify the following are being reported accurately:
  - All student data
  - Instructional Setting
  - Total ESY Contact Hours
  - FTE
  - All totals

| Texas Education Agency<br>PDM4-140-001<br>v24.4.2<br>*** CONFIDENTIAL ***<br>LEA: 701603 - SEDS LEARNING ISD | TSDS PEIMS EXTENDED SCHOOL YEAR SERVICES BY INSTRUCTIONAL SETTING<br>LEA-level Data<br>Campuses: All Campuses<br>2023 - 2024 Extended Year Collection, First Submission |                    |                         |                                         |             | Friday 05/3                              | 1/2024 1:31 PM<br>Page 4 of 4 |
|----------------------------------------------------------------------------------------------------|----------------------------------------------------------------------------------------------------|--------------------|-------------------------|-----------------------------------------|-------------|------------------------------------------|-------------------------------|
| 30 St Sup Lvg Ctrs<br>Student Name<br>Total Student Contact Hours and FTE                                    | Unique ID<br>1121715567                                                                                                    | Local ID<br>810533 | Student ID<br>XXXXX4927 | Campus ID of<br>Enrollment<br>701603003 | Grade<br>PK | Total ESY<br>Contact<br>Hours 5.0<br>5.0 | FTE<br>0.005<br>0.005         |
| Total Students Receiving ESY Services for<br>Total Students Receiving ESY Services: 2                        | St Sup Lvg Ctrs: 1                                                                                                    |                    |                         |                                         |             |                                          |                               |